指定した特定のメールアドレスからのメールを受信許可できる無料のオプションサービスです。

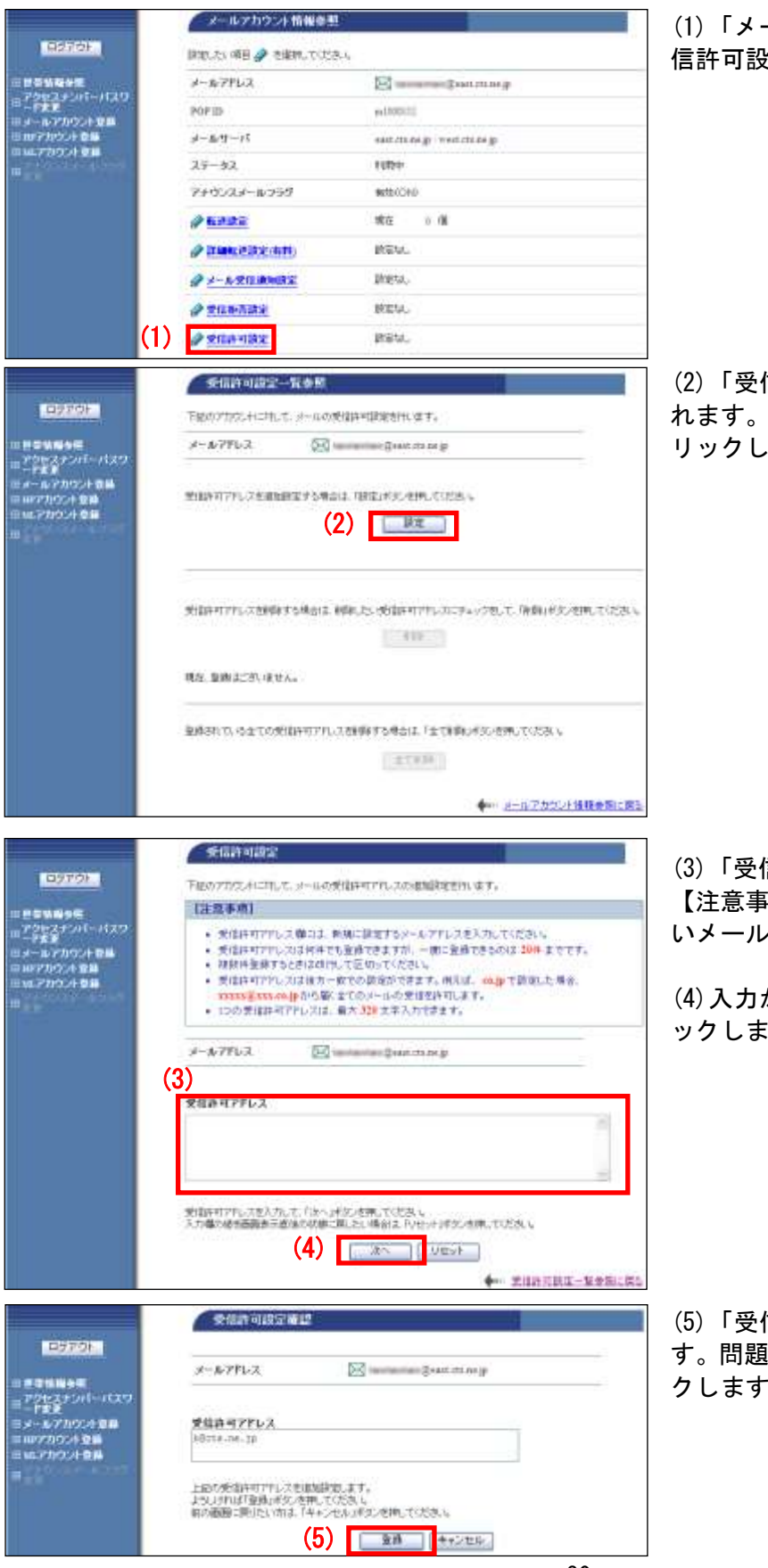

(1)「メールアカウント情報参照」から「受 信許可設定」リンクをクリックします。

(2)「受信許可設定一覧参照」画面が表示されます。設定する場合は「設定」ボタンをクリックします。

(3)「受信許可設定」画面が表示されます。 【注意事項】をご確認のうえ、受信許可した いメールアドレスを入力します。

(4)入力が終わったら「次へ」ボタンをクリ ックします。

(5)「受信許可設定確認」画面が表示されま す。問題がなければ「登録」ボタンをクリッ クします。

| ロジアウト<br>日 世 5 秋 毎 5 年<br>田 アクセスチェルビーバスワ<br>田 アクセスチェルビーバスワ<br>田 ドアスカウント 登録<br>田 ロンフカウント 登録<br>田<br>田 | 类信件可能定定了              |                 |
|----------------------------------------------------------------------------------------------------|-----------------------|-----------------|
|                                                                                                    | x-#784.2              | Deter cure la   |
|                                                                                                    | Suasyrua<br>Mita.m.3  |                 |
|                                                                                                    | 上記の受信許可アドレスを確切課題しました。 |                 |
|                                                                                                    |                       | ← 发出的可能成一般发展上类的 |

(6)「受信許可設定完了」画面が表示されます。

以上で、設定は完了です。